# Modifier ou créer une association de fichiers dans Windows 7

Lors de l'installation d'un nouveau logiciel, voisin d'une application existante sur votre PC, il arrive que ce nouveau logiciel installé s'approprie la priorité d'ouverture des fichiers liés à ce type d'application. L'installation de ce nouveau logiciel a modifié l'association de fichiers existante. C'est le cas notamment lors de l'installation de la suite OpenOffice ou LibreOffice sur un PC ayant déjà la suite Microsoft Office d'installée.

## A. MODIFIER : Prenons l'exemple d'un document .DOC ou .DOCX :

Alors qu'avant l'installation de LibreOffice (ou OpenOffice), après un double-clic sur ce type de fichiers dans l'Explorateur de fichiers Windows, tous les documents .doc (ou .docx) s'ouvraient avec Microsoft Word, ils s'ouvrent maintenant dans le traitement de texte LibreOffice (ou OpenOffice).

| <ul> <li>Il est possible de modifier cette association en suivant la procédure suivante : <ul> <li>Dans <i>l'Explorateur</i> de <i>fichiers Windows</i> cliquer avec le bouton droit sur un fichier possédant l'extension .doc ou .docx dont l'association doit être modifiée</li> <li>Cliquer sur Ouvrir avec</li> <li>Cliquer sur Choisir le programme par défaut</li> </ul> </li> </ul> | Owvir     Steticioner       Edition     Steticioner       Inprimer     Steticioner       Edition     Steticioner       Inprimer     Steticioner       Edition     Steticioner       Modification     Steticioner       Imprimer     Steticioner       Edition     Steticioner       Malyers avec     Steticioner       Convertir en PDF dans Foot Raader     Steticoner       Ouvrir avec     Steticoner       Ouvrir avec     Steticoner       Restauer les versions précédentes     WordPad       Envoye vers     Choisir le programme par défaut.       Coperf     Crier       Ouvrir l'emplacement du fichier     Propriétés |
|----------------------------------------------------------------------------------------------------|----------------------------------------------------------------------------------------------------|
| <ul> <li>Dans la boîte de dialogue qui s'affiche, sélectionner le programme avec lequel les fichiers d'extension .doc (ou .docx ) doit être ouvert. Pour notre exemple ce sera <i>Microsoft Word</i></li> <li>Cocher l'option <i>Toujours utiliser ce programme pour ouvrir ce type de fichier</i></li> </ul>                                                                              | Ouvrir arec         X           Description         Closesce Le programme à utiliser pour ouvrir ce ficher :<br>Ficher : Affichage_extension_ficher_Windows7.docx           Programmes recommandés         Programmes recommandés           Description         Mercooft Corporation           Apache Software Foundation         Apache Software Foundation           VordPad         NordPad           Autres programmes         V                                                                                                    |
| Valider en cliquant sur le bouton OK.                                                                                                    | Toujours utiliser le programme sélectionné pour ouvrir ce type de fichier     Exercourir Si le programme que vous dédirez n'est pas dans la liste ou sur votre ordinateur, vous pouvez rechercher le programme accroacé sur le Visb.     OK Annuler                                                                                                    |

# B. CREER : Prenons l'exemple d'une image .jpg :

Par défaut, Windows 7 ouvre les images .jpg dans la visionneuse Galerie de photos Windows Live.

Vous souhaitez que toutes vos images s'ouvrent par défaut dans le logiciel PhotoFiltre Studio qui est installé sur votre PC

Si vous effectuez la procédure précédente, dans la fenêtre Ouvrir avec, PhotoFiltre Studio n'apparait pas. Il faut le rechercher

Cliquer sur le bouton *Parcourir* 

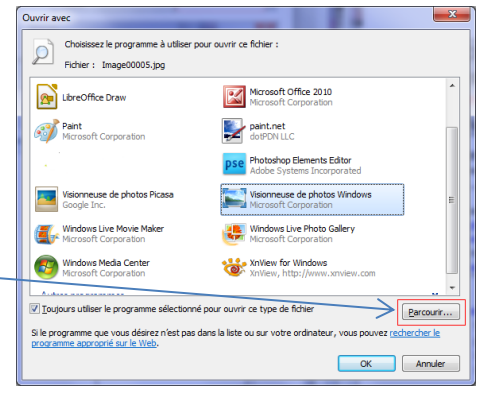

#### OBSERVATIONS:

Après avoir cliqué sur le bouton *Parcourir*, Windows affiche une fenêtre affichant le dossier *Program Files*, (ou Programme). Logiquement le dossier *PhotoFiltre Studio* devrait apparaitre dans la liste.

S'il n'en est rien c'est que votre ordinateur est doté de **Windows 7** 64 bits car Windows 7 existe sous 2 versions : 32 bits ou 64 bits.

Et si votre PC est doté d'un **Windows 7 - 64 bits**, il y a **deux dossiers de destination** pour les installations de programmes.

- *Program Files* (ou Programme) est le répertoire des installations de **logiciels 64bits** 

- *Programs Files (x86)* est le répertoire des installations de **logiciels 32bits**.

Comme *PhotoFiltre Studio* est un logiciel 32 bits, il se trouve dans le répertoire *Program Files (x86)* 

## Suite du Mode opératoire/:

- 1. Afficher l'arborescence des dossiers de votre disque dur en cliquant sur (C:)
- 2. Sélectionner le dossier Program files (x86):
- 3. Cliquer sur le bouton Ouvrir
- 4. Dans la liste des dossiers contenus dans *Program files (x86)* sélectionner le dossier *PhotoFiltre Studio*
- 5. Cliquer sur le bouton Ouvrir \_\_\_\_
- 6. La liste des dossiers contenus dans *PhotoFiltre Studio* s'affiche ainsi que 2 fichiers
- 7. Sélectionner le fichier d'exécution *pfstudio.exe*
- 8. Cliquer sur le bouton Ouvrir -
- 9. La boite de dialogue *Ouvrir avec* s'affiche à nouveau : le programme *PhotoFiltre Studio* est maintenant dans la liste des programmes disponibles. Il est sélectionné
- 10. Vérifier que l'option *Toujours utiliser le programme sélectionné pour ce type de fichier* est **cochée**, sinon la cocher.
- 11. Cliquer sur le bouton OK

Désormais, par défaut, toutes les images **jpg** s'ouvriront dans *PhotoFiltre* 

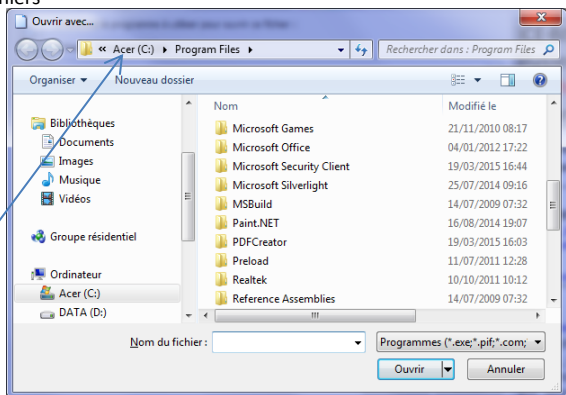

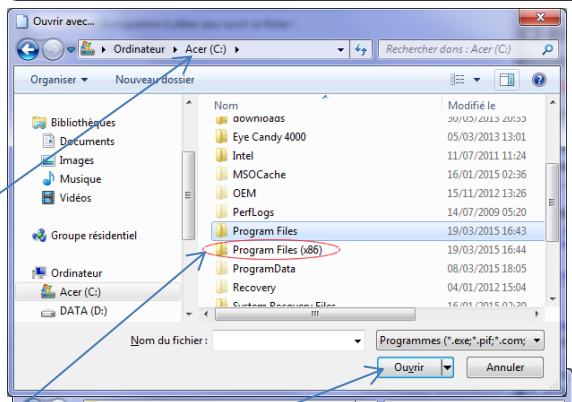

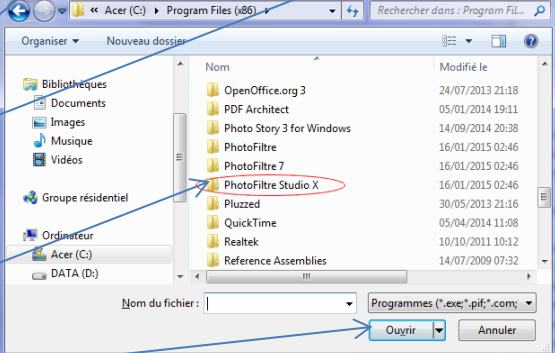

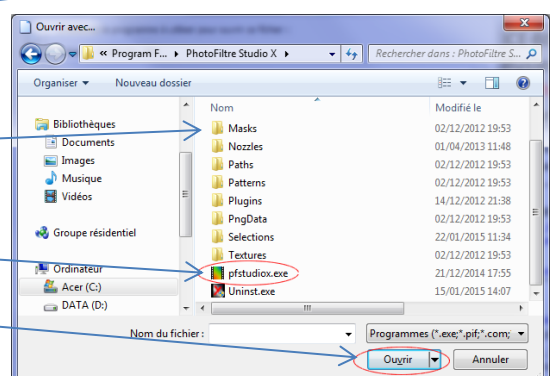

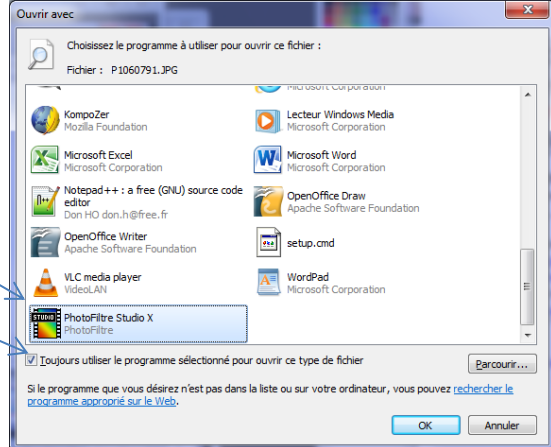